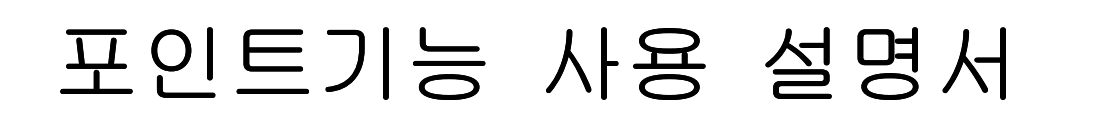

## ㈜ 엔 터 인

# 목 차

| 1. | 포인트 등급 설정         | 3 Page |
|----|-------------------|--------|
| 2. | 포인트 설정 확인         | 4 Page |
| 3. | 업체 적립기준의 설정       | 5 Page |
| 4. | 품목 적립기준의 설정       | 6 Page |
| 5. | 업체 적립기준의 매출 및 사용법 | 7 Page |
| 6. | 품목 적립기준의 매출 및 사용법 | 8 Page |
| 7. | 명세서 출력            | 9 Page |

#### ■ 포인트 기능 사용 취지

- 업체등급별로 매출에 대한 포인트적립을 하고 적립된 포인트로 매출 시 DC개념으로 포인트를 사용하여 효과적인 업체 관리를 위함.
- EntMan-Pro에서 라이선스 등록이 되어 있어야 사용 가능하므로, 포인트 기능 사용을 원하시는 고객은 ㈜엔터인 본사(053-219-1991)로 연락하여 포인트 라이센스 등록을 요청합니다.

### ■ 포인트 기능 사용방법

1. 포인트등급을 설정 합니다.

1-1. 일반 -> 포인트 등급 -> 입력 버튼 클릭하여 등급 설정

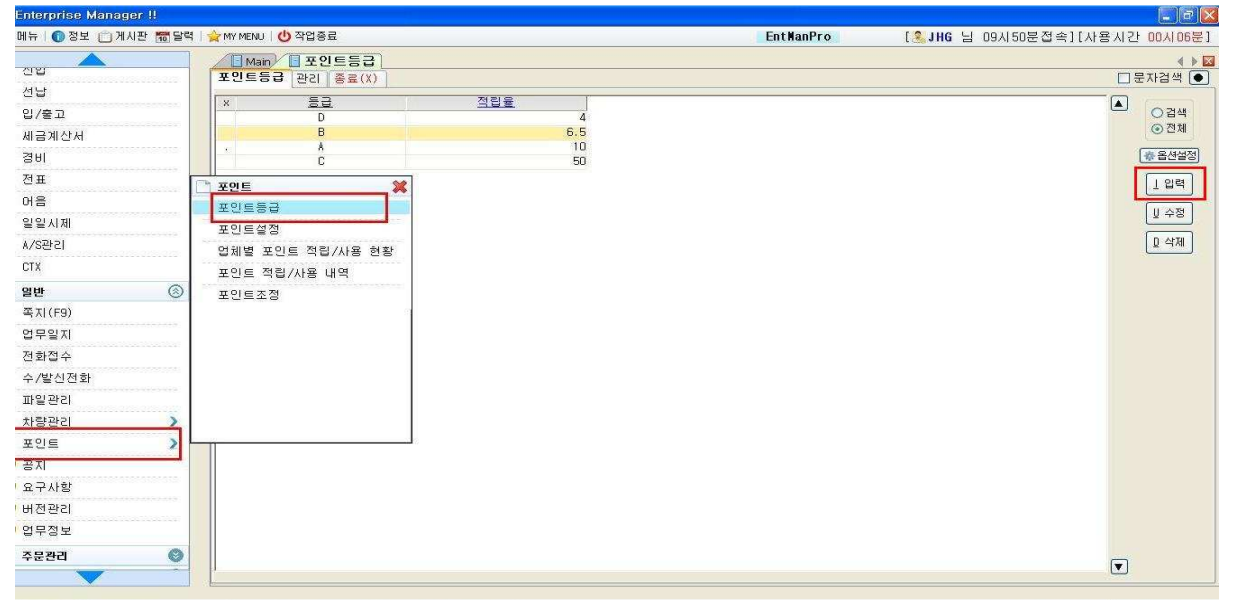

1-2. 포인트 "등급, 적립율, 비고" 내용을 입력한 후 입력확인 클릭 (※ 등급란은 영어대문자 또는 숫자2자리로만 가능)

| ÷         | Enterprise Manager !!                                                                                                    |           |                              |
|-----------|----------------------------------------------------------------------------------------------------|-----------|------------------------------|
| e         | ]메뉴   🕕 정보 📋 게시판 🔚 달력   🚖 MY MENU   🕛 작업종료                                                                                                    | EntManPro | [ 🤽 JHG 님 09시50분접속][사용시간 00, |
|           | Man         표인트등급           포인트등급         관리           정요(X)                                                                                                    |           |                              |
| MENU OPEN | 중금:/A         (영어 전문자 또는 숫자 2차리면 가능합니다)           석립불::         5.5           비고:         비고:           1300-01-01         00:00:00           1300-01-01         00:00:00 |           |                              |
|           |                                                                                                    |           |                              |

#### 2. 포인트설정을 설정합니다.

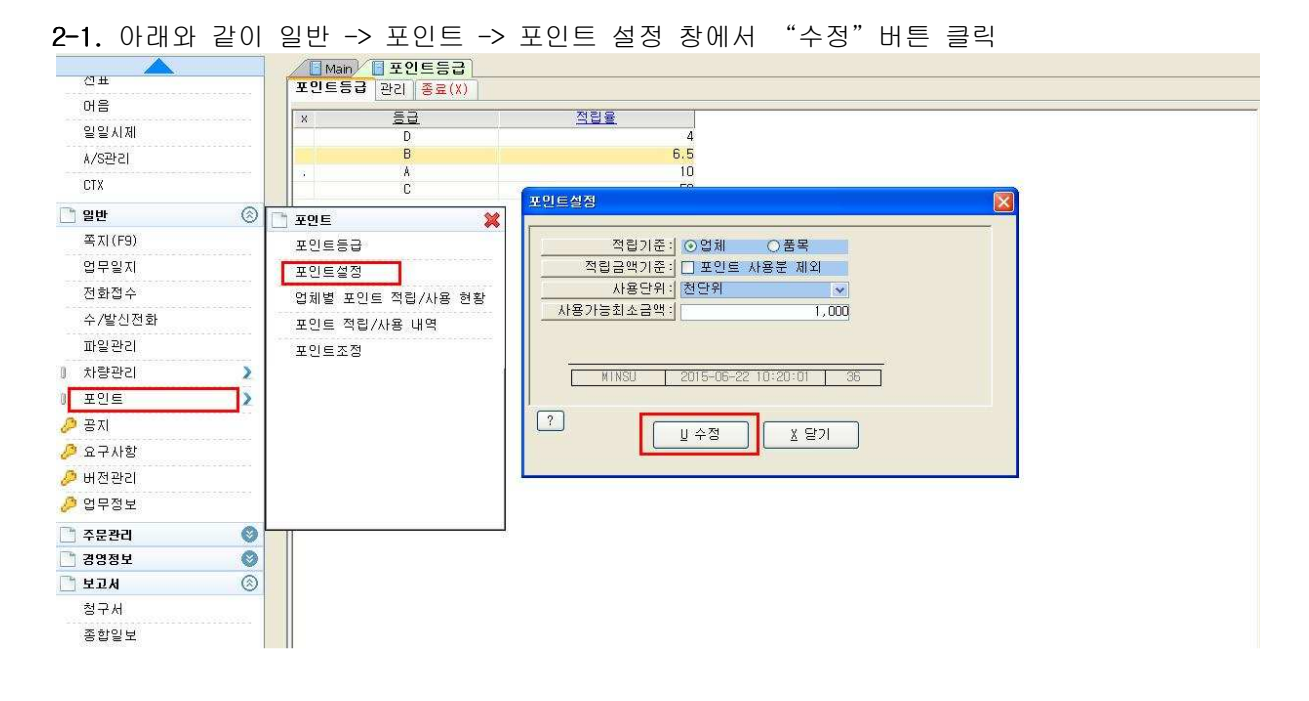

2-2. 포인트설정 창입니다. 사용자 기준에 알맞게 설정한 후 저장버튼 클릭(※ 물음표 버튼을 클릭시, 상세 설명 기재되어 있으니 확인하시면 됩니다.)

| 포민트설정     |                        |          |            |
|-----------|------------------------|----------|------------|
| 저리기즈네     | 이어레 이푸모                | 人人       | <u>× 1</u> |
| 적립금액기준:   | □ 포인트 사용부 제외           | <u> </u> | 8          |
| 사용단위:     | 천단위 🗸                  |          |            |
| 사용가능최소금액: | 1,000                  |          |            |
|           | 1                      |          |            |
| . <u></u> |                        |          |            |
| MINSU     | 2015-06-22 10:20:01 36 |          |            |
|           |                        |          |            |
|           | S 저장 C 취소              |          |            |
|           |                        |          |            |
|           | 2015-06-22 10:20:01 36 |          |            |

#### 3. 포인트설정에서 적립기준을 "업체"로 설정하셨다면,

3-1. 아래와 같이 업체코드검색(F6)에서 업체별로 포인트 등급을 지정한 후 수정확인 버튼 클릭 (※ 설정분으로 포인트 등급 수정 가능)

| 🗖 업체코드 검색              | !(F6)                               |                                         |
|------------------------|-------------------------------------|-----------------------------------------|
| 업체 관리 단                | 가조회   종료(X)                         |                                         |
| 입체코드 :  <br>사용상호 :     | 1000-1 <mark>부서코드</mark><br>동원장사&-1 | 침부파일                                    |
| 실제상호:                  | 동원상사A-1                             | 종사업장번호                                  |
|                        | 504-81-33623                        | · · · · · · · · · · · · · · · · · · ·   |
| 주민번호:                  | *****                               | (개····································  |
| 전화번호:                  | 210022 218년 21동네 21도면               | FAX: 연락처                                |
| <br>택배주소:              | 210022 882 884 882                  |                                         |
| 업태:                    |                                     | 종목: 대해주소를 라벨출력                          |
|                        | *                                   | 등록번호: <mark>사업자등록번호 2</mark> 2          |
| 외상한도:                  |                                     | 입계 계산서 담당                               |
| 최초거래:                  | 0000-00-00                          | 담당부처                                    |
| <u>바신율</u> :]<br>적용율:[ | .u                                  |                                         |
|                        | 1=판매가 적용                            | · □ □ □ □ □ □ □ □ □ □ □ □ □ □ □ □ □ □ □ |
|                        | 1=적용후최종단가                           |                                         |
| 상태구훈:)<br>표시구분:)       | 0=거래계속 ✓<br>등급명 적립율                 | · · · · · · · · · · · · · · · · · · ·   |
| 부가세:                   | A 10                                | 결제대기 : 당월 잔맥검사 💌 배송지 :                  |
| E-Mail:                | C 50                                | 결제일자: 30 V 대충방지 배송방법: *                 |
| 메모:                    | D 4                                 | 자사계좌: 2011 거래명세서 현잔액 표시안함               |
| 기업정보:                  |                                     |                                         |
| #1588                  | ×                                   | уна 2015-03-17 16:05:08 //              |
| 🔹 옵션설정                 |                                     | <u>♀</u> 수정확인 <u></u> ♀ 취 소             |
|                        |                                     |                                         |

- 3-2. "3-1"의 업체의 포인트 등급 설정 한 후, 품목코드검색(F5)에서 다음과 같이 해당품목의 포인트 적립여부를 체크 하시어 수정확인 버튼을 클릭
  - (※ 설정분으로 포인트 적립 여부 수정 가능)
  - (※ 적립에 미체크 하였을 경우, 매출 발생시 해당 품목에 대하여 포인트 발생되지 않습니다.)

| ■ 품목코드 검색(F5)                                                                     |                              |
|-----------------------------------------------------------------------------------|------------------------------|
| [품목] 관리 단가조회 종료(X)                                                                |                              |
| 품목코드: #1/18.0 - 24.0         품목명: INTERMEDIATE FLANGED #1/18.0 - 24.0         규격: | 바코드<br>이미지<br>라사코드<br>88 이미지 |
|                                                                                   |                              |
| - 15-712 · · · · · · · · · · · · · · · · · · ·                                    |                              |
| 수입단가: 0. 포인트적입 전점                                                                 |                              |
| 파매가::::::::::::::::::::::::::::::::::::                                           |                              |
| 배충가?: 0.2015-03-31 % 매입최소:                                                        | 0.]                          |
| 배출가?: 0. 2015-03-31 % 배출최소:                                                       | 0.)                          |
| 매출가4: 0, 2015-03-31 % 표시구분: 0=표시                                                  | ži v                         |
| 매출가5: 0. 2015-03-31 % 보관장소: *                                                     |                              |
| 배출가6: 0. 2015-03-31 % 관리구분:                                                       |                              |
| 비중:<br>                                                                           |                              |
| AUTO 2015-03-31 17:42:57 1                                                        |                              |
| · 중 음선설정) · · · · · · · · · · · · · · · · · · ·                                   |                              |

#### 4. 포인트설정에서 적립기준을 "품목"으로 설정하셨다면,

4-1. 아래와 같이 품목코드검색(F5)에서 품목별로 포인트 등급을 지정한 후 수정확인 버튼 클릭 (※ 설정분으로 포인트 등급 수정 가능 )

| I 중목코드 검색(F5)                                                                                                    |
|----------------------------------------------------------------------------------------------------|
| 풍목 관리 연가초회 종료(X)                                                                                                    |
| 품목코드: #1/18.0 - 24.0     수정 중       품목명: INTERMEDIATE FLANGED #1/18.0 - 24.0     바코드       구격:     바코드       주단위:     이미지                                                                                                    |
| 비미커: · · · · · · · · · · · · · · · · · · ·                                                                                                    |
|                                                                                                    |
| 규격계산: 문류명                                                                                                    |
| 안전재고:0.                                                                                                    |
| 적정재고: 0.                                                                                                    |
|                                                                                                    |
|                                                                                                    |
|                                                                                                    |
|                                                                                                    |
| 배출기3: 0.12015-03-31 % 배출최소:18 6                                                                                                    |
| 배출가4: 0, 2015-03-31 x 표시구분: 0                                                                                                    |
| 배출가5: 0. [2015-03-31] %보관장소:]                                                                                                    |
| 배출가6: 0. 2015-03-31 ※ 관리구분: <                                                                                                    |
|                                                                                                    |
| ·····································                                                                                                    |
| AUTO 2015-03-31 17:42:57 1                                                                                                    |
| 좋옵션설정 요 수정확인 요 수정확인 요 수정확인 요 수정확인 요 수정확인 요 수정확인 요 수정확인 요 수정확인 요 수정확인 요 수정확인 요 수정확인 요 수정확인 요 수정확인 요 수정확인 요 수정확인 요 수정확인 요 수 정확인 요 수 정확인 A 수 A A A A A A A A A A A A A A A A A |

- 4-2. "4-1"의 품목의 포인트 등급 설정 한 후, 업체코드검색(F6)에서 다음과 같이 해당업체의 포인트 적립여부를 체크 하시어 수정확인 버튼을 클릭
  - (※ 설정분으로 포인트 적립 여부 수정 가능)
  - (※ 적립에 미체크 하였을 경우, 매출 발생시 해당 업체에 대하여 포인트 발생되지 않습니다.)

| 🗖 법체코드 겸                              | 색(FB)        |                                                                                                    |
|---------------------------------------|--------------|----------------------------------------------------------------------------------------------------|
| 업체 관리 영                               | 단가조회 ┃종료(X)  |                                                                                                    |
| 업체코드:                                 | 099 부서코드     | · · · · · · · · · · · · · · · · · · ·                                                                                                    |
| 사용상호:                                 | 한일           |                                                                                                    |
| 실제상호:                                 | (주)한일        | 족사업장변호                                                                                                    |
| 사업번호:                                 |              |                                                                                                    |
| 대표자:                                  |              | 체크 한국신용평가정보(주)와 면동 우편라벨 호력용 미금 실명이중시네.                                                                                                    |
| 주민번호:                                 | *****        | (건당 55원, VAT포함) · · · · · · · · · · · · · · · · · · ·                                                                                                    |
| 전화번호:                                 |              | FAX: (연락처)                                                                                                    |
| 주소:                                   |              |                                                                                                    |
| 택배주소:                                 |              | ····· [[상동]]                                                                                                    |
| 입태:                                   |              | 종목: 대해주소를 강별충력                                                                                                    |
|                                       | *            | 등록변호: 사업자등록변호 2 ?                                                                                                    |
| 거래구분:                                 | 1=현금거래 🔽 분류명 |                                                                                                    |
| 외상한도:                                 | 12           | ·····································                                                                                                    |
|                                       | 0000-00-00   | 담당부서:                                                                                                    |
|                                       |              |                                                                                                    |
| <u> </u>                              |              | 전화:<br>                                                                                                    |
| ····································· | 1=판매가 적용     | · <u>지불계좌:</u> 대구은형 010-102121                                                                                                    |
|                                       | 0=계속적용       | [ [ 2] 日 [ 2] 日 [ 2] 日 [ 2] 日 [ 2] 日 [ 2] 日 [ 2] 日 [ 2] 日 [ 2] 日 [ 2] 日 [ 2] 日 [ 2] 日 [ 2] 日 [ 2] 日 [ 2] 日 [ 2] 日 [ 2] 日 [ 2] 日 [ 2] 日 [ 2] 日 [ 2] 日 [ 2] 日 [ 2] 日 [ 2] 日 [ 2] 日 [ 2] 日 [ 2] 日 [ 2] 日 [ 2] 日 [ 2] 日 [ 2] 日 [ 2] 日 [ 2] 日 [ 2] 日 [ 2] H [ 2] H |
| 상태구분:                                 | 0=거래계속 🔽     |                                                                                                    |
| 표시구분:                                 | ●=표시 ~       | 수가슬: 발달:99 환희 한 하 :                                                                                                    |
| 부가세:                                  | 5=면세 🔽       | 실제대가 · · · · · · · · · · · · · · · · · · ·                                                                                                    |
| E-Mail:                               |              | · 실제철사····································                                                                                                    |
| <u> 홈페이지·</u>                         |              |                                                                                                    |
| 기어저날.                                 |              |                                                                                                    |
| 포이트적림                                 | ▼ 적립         | 500 2015-07-27 14-07-00 E                                                                                                    |
|                                       |              |                                                                                                    |
| 🔹 옵션설정                                | [            | <u>♀</u> 수정확인 <u>♀</u> 취 소                                                                                                    |

#### 5. 적립기준이 "업체'일 때 매출 및 포인트 사용

| 5   | 5-1. 매출 입력 시 업체를 선택하여 ①포인트 버튼을 클릭하면 ②포인트정보 창이 표시<br>포인트 창 화면은 현재포인트, 대상공급가액, 사용포인트, 적립등급, 적립예정포인트,<br>저리히 자여포인트로 그셔                                                                                                    |                                                              |               |  |  |  |  |  |
|-----|----------------------------------------------------------------------------------------------------|--------------------------------------------------------------|---------------|--|--|--|--|--|
|     | 국법부 전여포인트로 구성<br>③대상공급가액은 적립이 허용된 품목의 공급가액 합계                                                                                                    |                                                              |               |  |  |  |  |  |
|     | ④적립예정포인트는 적립이 허용된 품목의 합계에 따라                                                                                                    | ·자동계산                                                        |               |  |  |  |  |  |
|     | (입제 직입승급에 따라 직입률 계산)<br>(5)적립이 허용된 품목은 "O"로 적립 표시                                                                                                    |                                                              |               |  |  |  |  |  |
|     | Enterprise Manager !!                                                                                                    |                                                              |               |  |  |  |  |  |
| 1   | 메뉴   🕼 정보 📋 게시판 📷 달력   🚖 MY MENU   🕐 작업종료                                                                                                    | EntManPro [                                                  | 1 00 A        |  |  |  |  |  |
| [   | Main         배출           패종         관리         종료(X)         불러오기         현재화태                                                                                                    | 면 기록                                                         |               |  |  |  |  |  |
|     | [입체] 메모<br>부가세:[작성 ✔ 메모:                                                                                                    |                                                              |               |  |  |  |  |  |
|     | 작업일자: 2015-09-09 발행: ?? 결제:외상 ✔ 작성자:                                                                                                    | · 중국내적 ▲<br>창고: 서울사무소 ▲                                      |               |  |  |  |  |  |
|     | ····································                                                                                                    | <u>26:</u>                                                   |               |  |  |  |  |  |
|     | ① 표인트 (A) T:/F: 현재포인트: 3,707<br>30대상공급가영: 14,000                                                                                                    |                                                              |               |  |  |  |  |  |
|     | ·····································                                                                                                    | 재고:                                                          |               |  |  |  |  |  |
|     | ·····································                                                                                                    | 적정재고: 안전<br>코드: IPDC                                         |               |  |  |  |  |  |
|     | 배송방법: + ④ ④적립예정포인트: 1,400 37,580                                                                                                    |                                                              |               |  |  |  |  |  |
| MEN | 비표····································                                                                                                    | 달기 출력 교 4 🔊                                                  |               |  |  |  |  |  |
| 100 |                                                                                                    |                                                              |               |  |  |  |  |  |
| N.  | []Bar(기면속입력) [ (301) [ (301) | <u>a</u>                                                     |               |  |  |  |  |  |
| J   | x 순번 품명[] 규격 메이커 단위 수량 지정가 )/C(1))/C(2) 단가 VAT 합계 출<br>1 #1 5/22-24(1/SA2202401.42)- 1 0 0 15 000 15 000                                                                                                    | 통력 창고 비고연결 (%) + 보관장소 품목코드 (5적립<br>응사모: #1.5/22.0~24.0(KS422 |               |  |  |  |  |  |
|     | . 2 INTERMEDIATE FLANGED #1// 1 0 0 0 1,500 1,500                                                                                                    | 울사무: . # 1/18.0- 24.0 0                                      |               |  |  |  |  |  |
|     | © 4 POINT EA -1 0 0 0 3,500 -3,500                                                                                                    | 물지구: · · · · · · · · · · · · · · · · · · ·                   |               |  |  |  |  |  |
|     | 배 중 ()                                                                                                    |                                                              |               |  |  |  |  |  |
|     | enterprise manager                                                                                                    |                                                              |               |  |  |  |  |  |
|     | and the second second                                                                                                    |                                                              |               |  |  |  |  |  |
|     |                                                                                                    |                                                              |               |  |  |  |  |  |
|     | <br>□동일품목 수량 합점 전체                                                                                                    |                                                              | MLoll 1       |  |  |  |  |  |
|     | P 확인(명세서) ▼@ 수정확인 도취소 /                                                                                                    | ≜ 품목추가                                                       | 말베서<br>부족Chei |  |  |  |  |  |
| Į   | (VECEO                                                                                                    |                                                              |               |  |  |  |  |  |

#### 5-2. 포인트의 사용

⑥매출 입력 시 현재포인트가 있을 경우 품목입력에 PDC(포인트사용 품목코드)를 입력하시면 됩니다. (DC코드 사용 방법과 같음)

단, PDC(포인트사용 품목코드)의 합계금액은 현재포인트보다 높을 수 없습니다.

#### 6. 적립기준이 "품목"일 때 매출 및 포인트 사용

| <ul> <li>6-1. 매출 입력 시 업체를 선택하여 ①포인트 버튼을 클릭하면 ②포인트정보 창이 표시<br/>포인트 창 화면은 현재포인트, 대상공급가액, 사용포인트, 적립예정포인트,<br/>적립 후 잔여포인트로 구성</li> <li>③품목의 적립율이 있을 경우 적립율 표시<br/>적립예정포인트는 적립이 허용된 품목의 합계에 따라 자동계산<br/>(품목 적립등급에 따라 적립율 계산)</li> <li>④품목별 적립율에 따라 계산(공급가액★해당품목 적립율)하여 적립예정 포인트 표시</li> </ul>                                                                                                    |                                                                                                    |                                                                                                    |                                                                                                    |                                                                                     |                                                                                                    |                                                                                 |                                                                      |
|----------------------------------------------------------------------------------------------------|----------------------------------------------------------------------------------------------------|----------------------------------------------------------------------------------------------------|----------------------------------------------------------------------------------------------------|-------------------------------------------------------------------------------------|----------------------------------------------------------------------------------------------------|---------------------------------------------------------------------------------|----------------------------------------------------------------------|
| Enterprise Manager !!                                                                                                    | di manana                                                                                             |                                                                                                    |                                                                                                    |                                                                                     |                                                                                                    |                                                                                 |                                                                      |
| 베뉴   🕕 성보 📋 게시판 📷 달락   😭 MY I                                                                                                    | /ENU   🕐 삭업송료                                                                                         |                                                                                                    |                                                                                                    | Eni                                                                                 | ManPro                                                                                                    | <b>↓JHG</b> 님 09시36분십                                                           | [속][사용시간 00시48문]                                                     |
| Main Brief                                                                                                    |                                                                                                    |                                                                                                    | (8310                                                                                                    |                                                                                     |                                                                                                    |                                                                                 | < ▶ 🛛                                                                |
| 매출 변리 올림 송료(X)                                                                                                    |                                                                                                    |                                                                                                    | 돌디꼬                                                                                                    | 기 [연세와면 기독]                                                                         |                                                                                                    |                                                                                 |                                                                      |
| 작업일자: 2015-09-09<br>매출일자: 2015-09-09<br>일체명: P02 포인트<br>1:/F:<br>매출담당: 01상석<br>출납담당:<br>출고자:<br>배송방법: +<br>비고: 대구은번 247-04<br>[Check] [<br>유주 ] 선납<br>Bar( ~ 연속일리)                                                                                                    | 발형:<br>월번:<br>일체.(품목기준)<br>[ 고경<br>[ 고경<br>[ 대송조회▼]<br>000555                                         | 법 역 부가세 : 2<br>2 포인트 정보<br>2 포인트 정보<br>· · · · · · · · · · · · · · · · · · ·                                                                                                     | ¥3<br>↓<br>28<br>1,357<br>2,089,600<br>-1,300<br>208,960<br>209,017<br>(4)                                                                                                    | () 등 등<br>오(<br>자<br>비)<br>제<br>적정)<br>코(<br>미콜<br>말?                               | :나역<br>2: 서울사무소<br>4:<br>2:<br>:<br>:<br>:<br>:<br>:<br>:<br>:<br>:<br>:<br>안전<br>:<br>:<br>:<br>안전<br>:<br>:<br>:<br>:<br>· · · · · · · · · · · · · · |                                                                                 | Ø                                                                    |
|                                                                                                    | 비미리 다이 소란                                                                                             | TIMO 2/0/122/0/02                                                                                                    |                                                                                                    |                                                                                     |                                                                                                    |                                                                                 |                                                                      |
| X 순인         감영[]         개석           1         아마추어         2           2         대나사         3         중나사           4         아마추어         0         아마추어           5         SPARE PARTS         SP6         6         SPARE PARTS         SR10           ③         7         POINT         1         1         1         1         1         1         1         1         1         1         1         1         1         1         1         1         1         1         1         1         1         1         1         1         1         1         1         1         1         1         1         1         1         1         1         1         1         1         1         1         1         1         1         1         1         1         1         1         1         1         1         1         1         1         1         1         1         1         1         1         1         1         1         1         1         1         1         1         1         1         1         1         1         1         1         1 | 비미가 크위 우용<br>FILTEC * 1<br>20<br>20<br>20<br>20<br>20<br>20<br>20<br>20<br>20<br>20<br>20<br>20<br>20 | Algor         Juck (1) Juck)           1,600         0         0           4,000         0         0           100,000         0         0           0         0         0         0           0         0         0         0           0         0         0         0           0         0         0         0           0         0         0         0 | □/1         ¥/1         ¥/1         ¥           1,600         1,600           4,000         80,000           00,000         2,000,000           8,000         2,000           2,000         2,000           2,500         2,500           1,600         -1,300 | 의 정교 비교연할 ()<br>울사무: 11<br>울사무: 11<br>울사무: 11<br>울사무: 11<br>울사무: 11<br>울사무:<br>울사무: | ) * 모ゼ3ム 古寺3<br>0. 啓立 A001-00<br>0. TESTBB<br>0. TESTBB<br>0. AA013KE<br>. SPSP6K<br>. SPSP6K<br>. SPSR10K<br>. PDC                                    | 2도 작립을(제)작업용<br>5 10 Å<br>12 10 Å<br>11 10 Å<br>14 10 Å<br>14 10 Å<br>10 Å<br>R | ■ 적립예정포인트<br>160<br>8,000<br>200,000<br>800<br>0<br>0<br>0<br>0<br>0 |
|                                                                                                    | 김) P확인(                                                                                               | 병세서) ♥️ 안 입력확                                                                                                    | 인 [[취소]                                                                                                    | [▲ 품목추가]                                                                            |                                                                                                    |                                                                                 | 엑셀에서<br>제고부족Check                                                    |

#### 6-2. 포인트의 사용

⑤매출 입력 시 현재포인트가 있을 경우 품목입력에 PDC(포인트사용 품목코드)를 입력하시면 됩니다. (DC코드 사용 방법과 같음)

단, PDC(포인트사용 품목코드)의 합계금액은 현재포인트보다 높을 수 없습니다.

#### 7. 매출 입력 후 명세서 출력

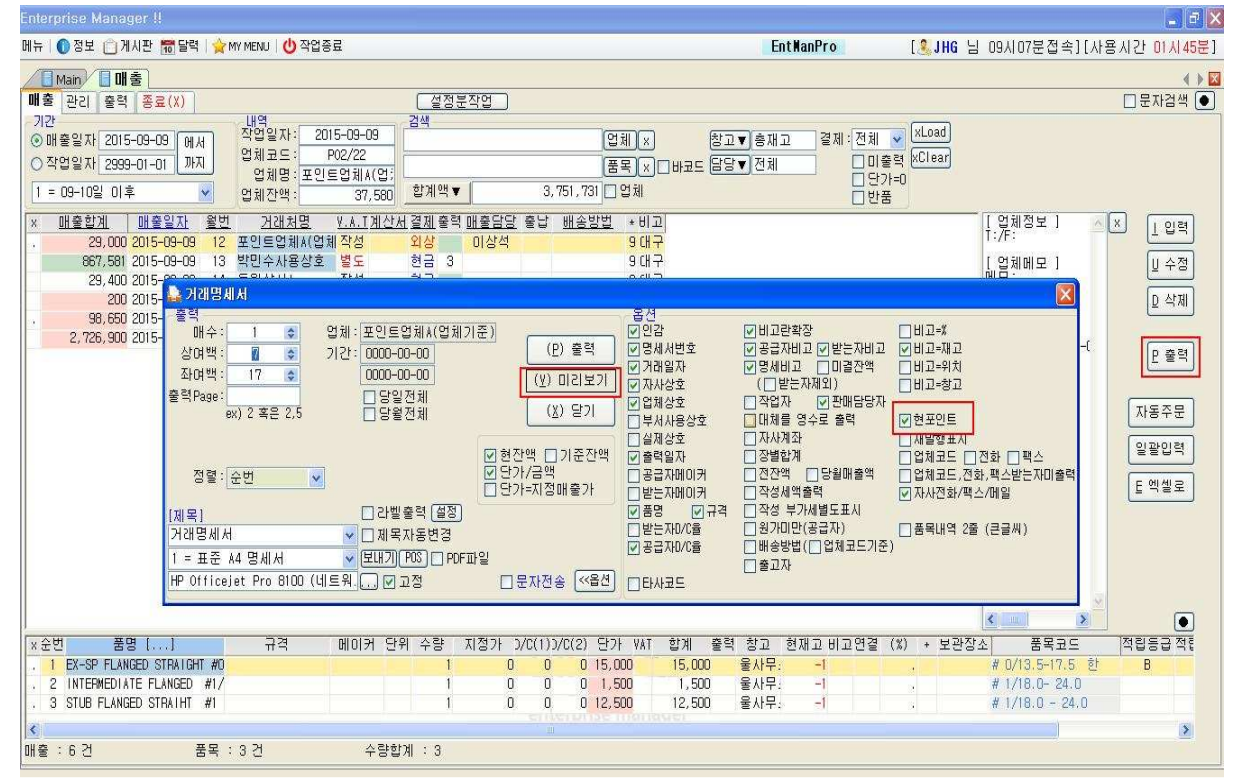

7-1. 매출 입력 후 명세서 출력 시 다음과 같이 출력 옵션에 현포인트 체크 설정 가능 하며,

#### 거래명세서 오른쪽 하단에 표시

|   | interreturae manager i                                                                                                    |                                                                   |                                                                                                    |                                               |                                                                                           |                                                                                                    |                                                                                                    |                          |                              |
|---|----------------------------------------------------------------------------------------------------|-------------------------------------------------------------------|----------------------------------------------------------------------------------------------------|-----------------------------------------------|-------------------------------------------------------------------------------------------|----------------------------------------------------------------------------------------------------|----------------------------------------------------------------------------------------------------|--------------------------|------------------------------|
| D | 레뉴 🛛 🕥 정보 📋 게시판                                                                                                    | · 거래명세서                                                           |                                                                                                    |                                               |                                                                                           |                                                                                                    |                                                                                                    | ][,\H                    | 용시간 미시59분]                   |
| ł | Man 대출<br>제출 관리 중력 종<br>기간<br>⊙ 배출일자 2015-09-<br>○ 작업일자 2999-01-                                                                   | 불덕<br>배수: 1 ¢<br>상여백: 7 ¢<br>좌여백: 17 ¢<br>출력Page:<br>ex) 2 혹은 2,5 | 업체 : 포인트업체A(업체기)<br>기간 : 0000-00-00<br>0000-00-00<br>□ 당일전체<br>□ 당왕전체                                          | 준)<br>(P) 출력<br>(Y) 다시보기<br>(X) 당기            | - 급건<br>-<br>-<br>-<br>-<br>-<br>-<br>-<br>-<br>-<br>-                                    | ♥비고란확장<br>♥ 공급자비고 ♥받는자비고<br>♥명세비고 ■미결잔액<br>(■받는자제외)<br>■작업자 ♥판매담당자<br>■대체를 영수로 출력                                                                                                   | ☐ 비고=%<br>♥ 비고=재고<br>☐ 비고=위치<br>☐ 비고=창고<br>♥ 현포인트                                                                                                    |                          | ◆ ▶ ☑ 문자검색 ●                 |
|   | 1 = 09-10일 이후<br>× <u>매출합계</u> 013<br>29,000 2015<br>867,581 2015<br>29,400 2015<br>20650 2015<br>2,726,500 2015<br>2,726,500 2015 | 경혛: 순번<br>제목]<br>거래명세서<br>1 = 표준 A4 명세서<br>HP Officejet Pro 8100  | <ul> <li>&gt; 라벨흫력 열정</li> <li>▲ 시복자동변경</li> <li>▲ [도대기[F05]] POFII</li> <li>(네트워., ♥ 고정</li> </ul>            | ♥ 현잔액 □ 기준잔액<br>♥ 단가/금액<br>■ 단가=지정매출가         | <ul> <li>실제상호</li> <li>/&gt; 출력일자</li> <li>····································</li></ul> | <ul> <li>□ 자사계좌</li> <li>○ 장별합계</li> <li>□ 전2액</li> <li>□ 당월매출액</li> <li>□ 작성 부가세별도표시</li> <li>□ 작성 부가세별도표시</li> <li>□ 원기미만(응급자)</li> <li>□ 배송방법(□ 업체코드기준</li> <li>□ 출고자</li> </ul> | □ 재발행표시<br>□ 업체코드 □ 진화 □ 팩스<br>□ 업체코드. 진화, 팩스방는자미출력<br>♥ 자사전화/팩스/메일<br>□ 품목내역 2줄 (근글씨)<br>)                                                                                                    |                          | × 1 입력<br>보 수정<br>요 삭제       |
|   | 2, 20,000 2010                                                                                                    |                                                                   | 케스 개발업                                                                                                    | VL.                                           | A cest                                                                                    |                                                                                                    | 5                                                                                                    | 4-(                      | <u> 문 출력</u>                 |
|   |                                                                                                    | 1) EX-SP F<br>2) INTERME<br>3) STUB FL                            | LANGED STRAIGHT #D/1317.1<br>DIATE FLANGED #1/18.0 - 2<br>ANGED STRAIHT #1 / 18.0-2<br>=== 이하 여백 ====<br>하계 휴기 | 5  <br>4.0  <br>4.0  <br>안내 15.08.04 ~ 15.08. | 15,000<br>1,500<br>12,500<br>05(2일 간 )                                                    | 15,000 -1<br>1,500 -1<br>12,500 -1                                                                                                    | at of the second second s |                          | 자동주문<br>일괄입력<br><u>E</u> 엑셀로 |
| E | × 순번 품명 [.<br>. 1 EX-SP FLANGED<br>. 2 INTERMEDIATE F<br>. 3 STUB FLANGED S<br><↓<br>내율 : 6 건                                      |                                                                   | <b>29,000</b><br>미상석                                                                                           | 현잔백 : 37,                                     | 580<br>현포인트:3,70                                                                          | 29,000<br>청구<br>17 적립포인트:2,900                                                                                                    | 20<br>11<br>11<br>12<br>12<br>12<br>12<br>14<br>13<br>14                                                                                                    | )<br>한<br>()<br>()<br>() | ●<br>작립동급 적태<br>B            |